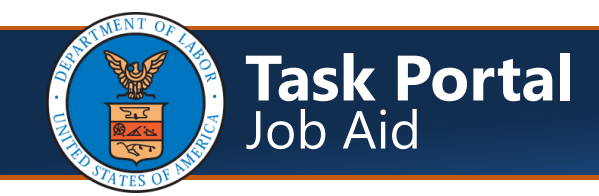

## Navigating to the Task Portal

**⊘**CNSI

| <ol> <li>First, select the drop down arrow to view<br/>additional profiles.</li> <li>Select the <b>DOL Task Submitter</b> Profile</li> <li>Select the <b>Go</b> button.</li> </ol>                                                                                                    | Welcome to the Workers' Compensation Medical Bill Process System<br>CAMPS<br>Powerd by OCNSI<br>Powerd by OCNSI<br>Profile: DOL Task Submitter<br>Favorite: Select Favorite                                                                                                    |
|----------------------------------------------------------------------------------------------------|----------------------------------------------------------------------------------------------------|
| <ol> <li>After logging in, you can see any Task<br/>Alerts for tasks that have been assigned to<br/>you in the My Reminders section of the<br/>home page.</li> <li>Select the Alert Message hyperlink to<br/>view the details of the alert.</li> <li>To navigate to the list of tasks, perform<br/>the following steps in the next row.</li> </ol>                                                                                                    | Close C Manage Alerts<br>My Reminders<br>Filter By :<br>Alert Type<br>Alert Type<br>Alert Message<br>Alert Date<br>Alert Date<br>Alert Date<br>Alert Date<br>Alert Assigned<br>Task Assigned<br>Task Type # 264 is assigned. Please review the task<br>od/15/2020 05/05/2020 N                                                                                                    |
| <ol> <li>7. Select the Admin Tab.</li> <li>8. Select the Tasks menu item.</li> </ol>                                                                                                    | Compose My Inbox     My Inbox     Admin     Admin                                                                                                    |
| <ol> <li>9. The WCMBP System displays the Tasks List page.</li> <li>10. On this page you can see the Task ID, Task Type, Program, District Office, Case ID, Task Status, Congressional Inquiry Flag, who created the task, who modified the task, when it was last modified, and who it was assigned to.</li> <li>Note: System displays Task List page with the tasks "Created By" or "Assigned To" you. Also displays all other tasks associated to the user's Program If user's access level is "National Office" or "All." If the user is a District Office user, he/she can only see the tasks that are created/assigned to him/her.</li> </ol> | Image: Comparison of Comparison of Compar |

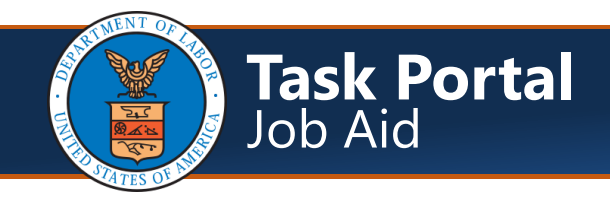

### Using the Task Portal Filters

- Select a search category from the Filter By drop-down.
- 2. In the adjacent text field, enter a full search term. These are the minimally required fields when performing a search on this page.
- 3. Select the **Go** button to filter the list of tasks.
- The system permits more than one criterion in your search. The categories in the Filter By drop-down are repeated in the two And drop-downs to give you up to two additional levels of filter. Like the Filter By field, you must enter a search term in the search field adjacent to each And field.

|                  | Tas          | ks List                                                                             |                       | 2             |                       |                                     |                  |
|------------------|--------------|-------------------------------------------------------------------------------------|-----------------------|---------------|-----------------------|-------------------------------------|------------------|
| Filter           | By :         |                                                                                     | •                     |               |                       | And                                 |                  |
|                  |              | Assigned To                                                                         |                       |               | 00                    | 80 3                                |                  |
| Task<br>Id<br>▲▼ |              | Case ID<br>Congressional Inquiry Flag<br>Created By<br>District Office<br>Form Name | strict<br>ffice<br>⊾▼ | Case ID<br>▲▼ | Task Status<br>▲▼     | Congressional<br>Inquiry Flag<br>▲▼ | Created By<br>▲▼ |
| 1057             | Fee<br>Upda  | Modified By<br>OWCP Provider ID<br>Program                                          | IWC -<br>leston       |               | Completed             | Y                                   | nanda.pingarla   |
| 1056             | Expe<br>Enro | TCN<br>Task Id<br>Task Status                                                       | IWC -<br>Ieston       |               | Initial<br>Submission | N                                   | nanda.pingarla   |
|                  |              | Task Type                                                                           | IWC -                 |               | Initial               |                                     |                  |

### Adding/Creating a Task

| 1. From the Task List page, click Add to create a task.                                                                                 | Close Add                                                                                                    |
|----------------------------------------------------------------------------------------------------|----------------------------------------------------------------------------------------------------|
| <ol> <li>The WCMBP System opens the Task<br/>Details window. Required fields to<br/>complete are denoted by an asterisk (*).</li> </ol> | Close Save Notes<br>Task Details  Program:SELECT  * District Offices: Task Type: Task Description: Business Unit:SELECT  Submitted By: patrick.thompson Upload File: Ochoose File Congressional Inquiry Flag:SELECT  * |

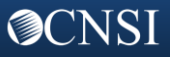

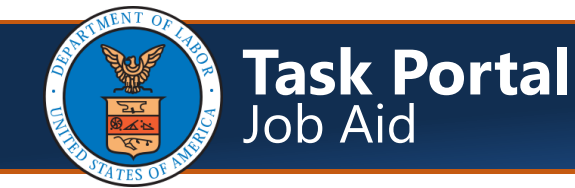

#### Adding/Creating a Task Cont.

- The first step is to confirm the Program for the task.
   Note: The program of the Task Submitter should auto-populate by default. If not, select Program from the dropdown list.
- 4. Once the Program field is populated, the **District Offices** will populate and you can select the Task Submitter's District office from the drop-down.
- 5. Select a **Task Type** by clicking on the drop-down arrow. The WCMBP System will populate the Task Type Description, based on the Task Type selected.
  - **Note:** Refer to the last page of this document for a list of the available Task Types and Task Type Descriptions.
- 6. In the Task Description field, enter task instructions. Note: 200 character limit.
- 7. Select the **Business Unit** of the Task Recipient. The options will be CNSI Operations and DOL. This step is not mandatory but helps indicating who should receive the task.
- 8. Based on the Business Unit chosen, the Assign To drop down options will populate. Select the staff person that should receive the task.
- 9. Click **Choose File** to open the Task Attachments window to upload a file. **Note:** Only .pdf, .tif, .tiff, .xls, and .xlsx file types can be uploaded.
- 10. Select the **Congressional Inquiry Flag** drop-down. You will either select Yes or No.
- 11. Once all required fields are completed, click **Save**.

**Note:** The WCMBP System will automatically change the task status to "Initial Submission" after saving and it will added to the Task List. The routing protocols based on task type will automatically send an alert to the system inbox for Task Reviewers responsible for handling the task type. Task Types are also associated with email distribution lists. When a task is created, an email will also be sent to all DOL staff that are a part of the distribution list associated with the Task Type (including the Task Receiver).

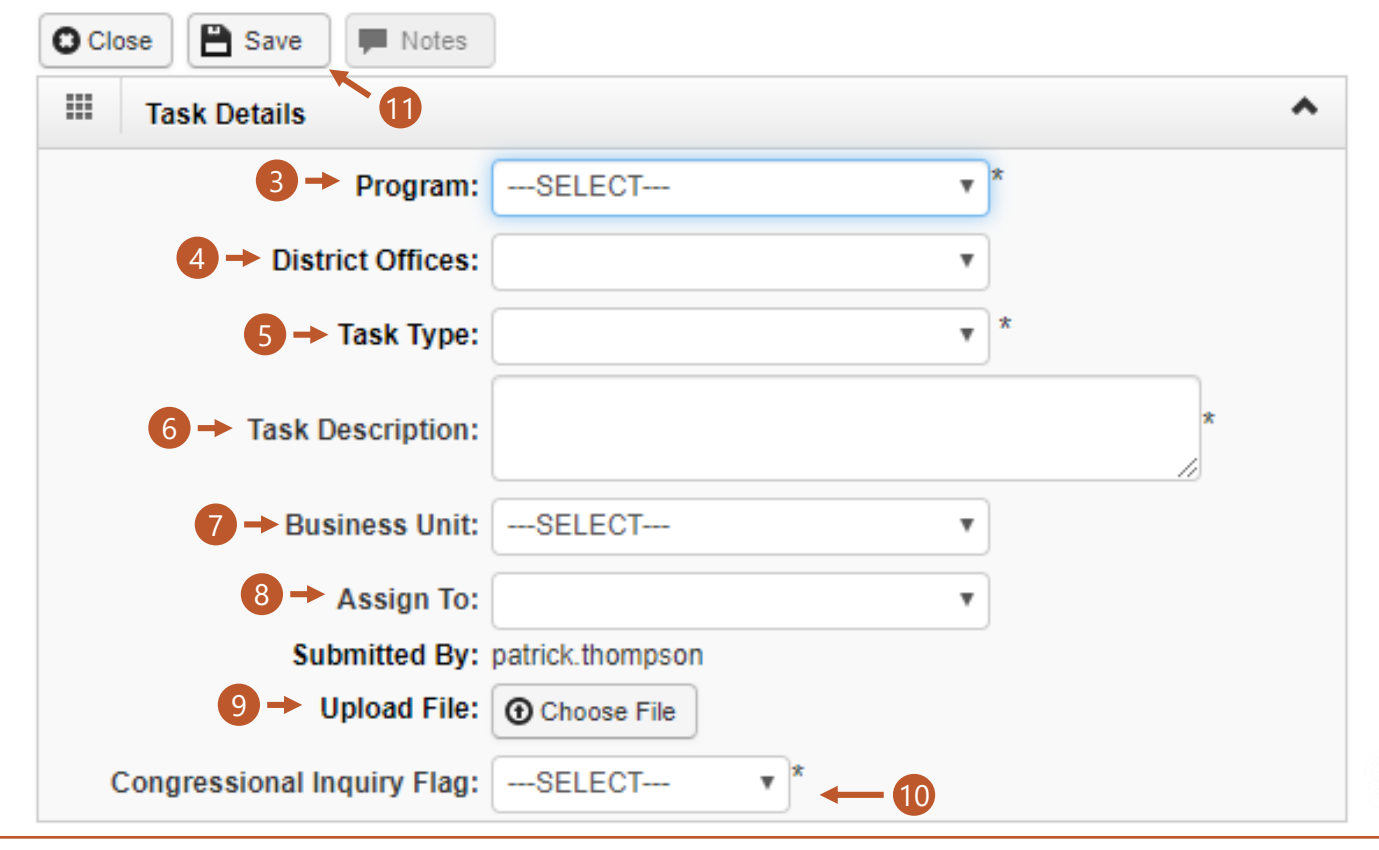

# **⊘**CNSI

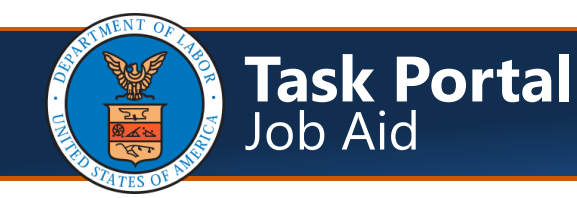

### Viewing Task Details

1. Select the Task Id hyperlink to open the Task Details window. The Task Details window contains detailed information about a task including the history and attachment lists of any files attached to the task.

|                  | Tasks List                           |               |                       |               |                       |                                     |                            |                          |                           |                        |                 |
|------------------|--------------------------------------|---------------|-----------------------|---------------|-----------------------|-------------------------------------|----------------------------|--------------------------|---------------------------|------------------------|-----------------|
| Filter I         | Ву :                                 |               | •                     |               |                       | And                                 | •                          |                          | An                        | d                      |                 |
|                  |                                      | •             |                       |               | 0                     | 30                                  |                            | ⊗ ci                     | ear Filter                | Save Filter            | The Filters     |
| Task<br>Id<br>▲▼ | Task Type                            | Program<br>▲▼ | District<br>Office    | Case ID<br>▲▼ | Task Status<br>▲▼     | Congressional<br>Inquiry Flag<br>▲▼ | Created By<br>▲▼           | Modified By<br>▲▼        | Modified<br>Date<br>▲▽    | As                     | signed To<br>▲▼ |
| 1057             | ee Schedule<br>Ipdate                | DCMWC         | DCMWC -<br>Charleston |               | Completed             | Y                                   | nanda.pingarla             | nanda.pingarla           | 04/15/202                 | 0 sujata.mol           | hanty           |
| 1056             | Expedite Provider<br>Enrollment      | DCMWC         | DCMWC -<br>Charleston |               | Initial<br>Submission | N                                   | nanda.pingarla             | nanda.pingarla           | 04/15/202<br>15:05:29     | <sup>D</sup> patloorir |                 |
| 1055             | check Trace                          | DCMWC         | DCMWC -<br>Charleston |               | Initial<br>Submission | N                                   | nanda.pingarla             | nanda.pingarla           | 04/15/202<br>14:56:28     | <sup>0</sup> patloorir |                 |
| 1054             | laimant Review<br>lag Indicator Task | DFEC          |                       |               | Completed             | N                                   | veeranjaneyulu.jagarlamudi | veeranjaneyulu.jagarlamu | udi 04/15/202<br>14:37:57 | <sup>0</sup> muvvah    |                 |

 Above Task Details header, click the Update button to change status of a task.

> **Note:** If a task status is changed to "Complete," then the task is complete and <u>cannot</u> be updated.

- Click Notes button to add remarks/questions to the task details.
- Click Upload Attachments button to add additional documentation (based on task type) to the task details.
- On the Task Details page, you can View History of modifications to the task.
- Below the View History section is the Attachment List section that will show any attachments that have been uploaded to the task.
- 7. When finished, click **Close** to return to the Tasks List.

| 10                                                    | 56                                                                                                    |                               | 4             |                | Name: E                                               | xpedite Provider E                  | nrollment                                             |                                            |                                   |
|-------------------------------------------------------|----------------------------------------------------------------------------------------------------|-------------------------------|---------------|----------------|-------------------------------------------------------|-------------------------------------|-------------------------------------------------------|--------------------------------------------|-----------------------------------|
| Close                                                 | 🖍 Update                                                                                                    | Motes                         | O Upload Atta | chments 📑      | Generate Correspondence                               | RTP/RTC                             |                                                       |                                            |                                   |
| Tas                                                   | k Details                                                                                                   |                               |               |                |                                                       |                                     |                                                       |                                            |                                   |
| Task                                                  | Description:                                                                                                | testDEFECT                    | 3047          |                | Task                                                  | Type Description:                   | This task is initial<br>the provider enror<br>system. | ted by NO/BMSR<br>Ilment application       | to CNSI to create<br>in the WCMBP |
|                                                       | Program:                                                                                                    | DCMWC                         |               | •              |                                                       | District Offices:                   | DCMWC - Char                                          | leston                                     | T                                 |
| Su                                                    | Status:                                                                                                    | Initial Submi<br>Nanda.Pingar | ission<br>1a  | T              | Congressio                                            | onal Inquiry Flag:<br>Submitted On: | No<br>2020-04-15 15:05                                | <b>v</b><br>i:29.0                         |                                   |
| Bu                                                    | isiness Unit:                                                                                               | CNSI Liaiso                   | n             | •              |                                                       | Assigned To:                        | Rajesh, Patloori                                      |                                            | T                                 |
|                                                       |                                                                                                    |                               |               |                |                                                       |                                     |                                                       |                                            |                                   |
|                                                       | Case ID:                                                                                                    |                               |               |                |                                                       | Provider ID:                        |                                                       |                                            |                                   |
| DMI Re                                                | Case ID:<br>ceived Date:                                                                                    |                               |               |                |                                                       | Provider ID:<br>TCN:                |                                                       |                                            |                                   |
| DMI Rec                                               | Case ID:<br>ceived Date:<br>Form Name:                                                                      |                               |               |                |                                                       | Provider ID:<br>TCN:                |                                                       |                                            |                                   |
| DMI Recument                                          | Case ID:<br>ceived Date:<br>Form Name:<br>w History                                                         |                               |               |                |                                                       | Provider ID:<br>TCN:                |                                                       |                                            |                                   |
| DMI Rea<br>cument                                     | Case ID:<br>ceived Date:<br>Form Name:<br>w History<br>Statu                                                | 15                            |               | Remarks        | Modif                                                 | Provider ID:<br>TCN:<br>ied By      |                                                       | Modified Da                                | ate                               |
| DMI Reaction                                          | Case ID:<br>ceived Date:<br>Form Name:<br>w History<br>Statu<br>A V                                         | 15                            |               | Remarks        | Modif                                                 | Provider ID:<br>TCN:<br>ied By<br>▼ | 04/15/2020 15:                                        | Modified Da<br>▲▽<br>05:29                 | ate                               |
| DMI Rec<br>cument I<br>I View                         | Case ID:<br>ceived Date:<br>Form Name:<br>w History<br>Statu<br>A T<br>nission<br>re: 1                     | 15<br>Ø Go                    | Page Count    | Remarks        | Modif<br>nanda.pingarla<br>Viewing Page: 1            | Provider ID:<br>TCN:<br>ied By      | 04/15/2020 15::                                       | Modified Da<br>A T<br>05:29<br>First       | ate                               |
| DMI Rea<br>cument I<br>View<br>tial Subm<br>iew Pag   | Case ID:<br>ceived Date:<br>Form Name:<br>w History<br>Statu<br>**<br>nission<br>le: 1<br>CSV               | IS<br>O Go                    | Page Count    | Remarks        | Modif<br>nanda.pingarla<br>Viewing Page: 1            | Provider ID:<br>TCN:<br>ied By<br>▼ | 04/15/2020 15:<br>« F                                 | Modified Da<br>T<br>05:29<br>Sirst Prev    | ate                               |
| DMI Rea<br>cument I<br>ial Subm<br>ew Pag<br>SaveTot  | Case ID:<br>ceived Date:<br>Form Name:<br>w History<br>Statu<br>*<br>nission<br>e: 1<br>csv<br>achment List | JS<br>O Go                    | ► Page Count  | Remarks        | Modif<br>nanda.pingarla<br>Viewing Page: 1            | Provider ID:<br>TCN:<br>ied By      | 04/15/2020 15:                                        | Modified Da<br>A<br>05:29<br>First<br>Yrev | ste                               |
| DMI Red<br>cument l<br>ial Subm<br>iew Pag<br>SaveTot | Case ID:<br>ceived Date:<br>Form Name:<br>w History<br>Statu<br>Att CSV<br>achment List<br>Add/Edit         | js<br> ⊙Go •                  | + Page Count  | Remarks<br>A V | Modif<br>ananda.pingarla<br>Viewing Page: 1<br>Upload | Provider ID:<br>TCN:<br>ied By<br>V | 04/15/2020 15:                                        | Modified Da<br>A T<br>105:29<br>First      | ate Next >> Las                   |

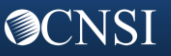

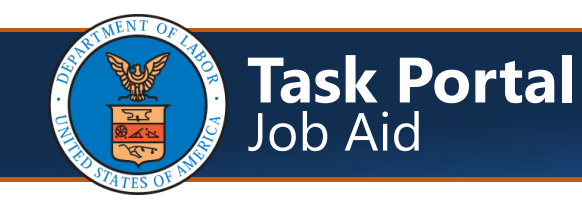

#### **Updating a Task Status**

Note: If a task has been updated by the Task Receiver and assigned back to you, you will see the Task Alert in the "My Reminders" section on your home page. Follow the steps in the "Navigating to the Task Portal" section to locate the task that needs to be updated and then select the Task ID hyperlink.

- 1. Select the **Update** button to update the task status.
- 2. Select the **Business Unit** of the Task Recipient.
- Based on the Staff Type chosen, the Assign To drop down options will populate. Select the staff person that should receive the task.
- Select the Congressional Inquiry Flag drop-down. You will either select Yes or No.
- Select the Status drop-down to change the status of the task. You can change it to "In-Progress," "Submitted to CNSI," Submitted to DOL," or "Completed."
- Enter additional notes regarding the task in the **Remarks** field.
   Note: 4000 character limit.
- 7. When finished, click **Save** to return to the Tasks Details page.
- On the Task Details page, select Close to return to the Task List page.
   Note: Once a task status is changed to Completed, an alert in the "My Reminders" section on the home page will be created for the original submitter, and an email alert will be sent to the distribution list associated with the Task Type.

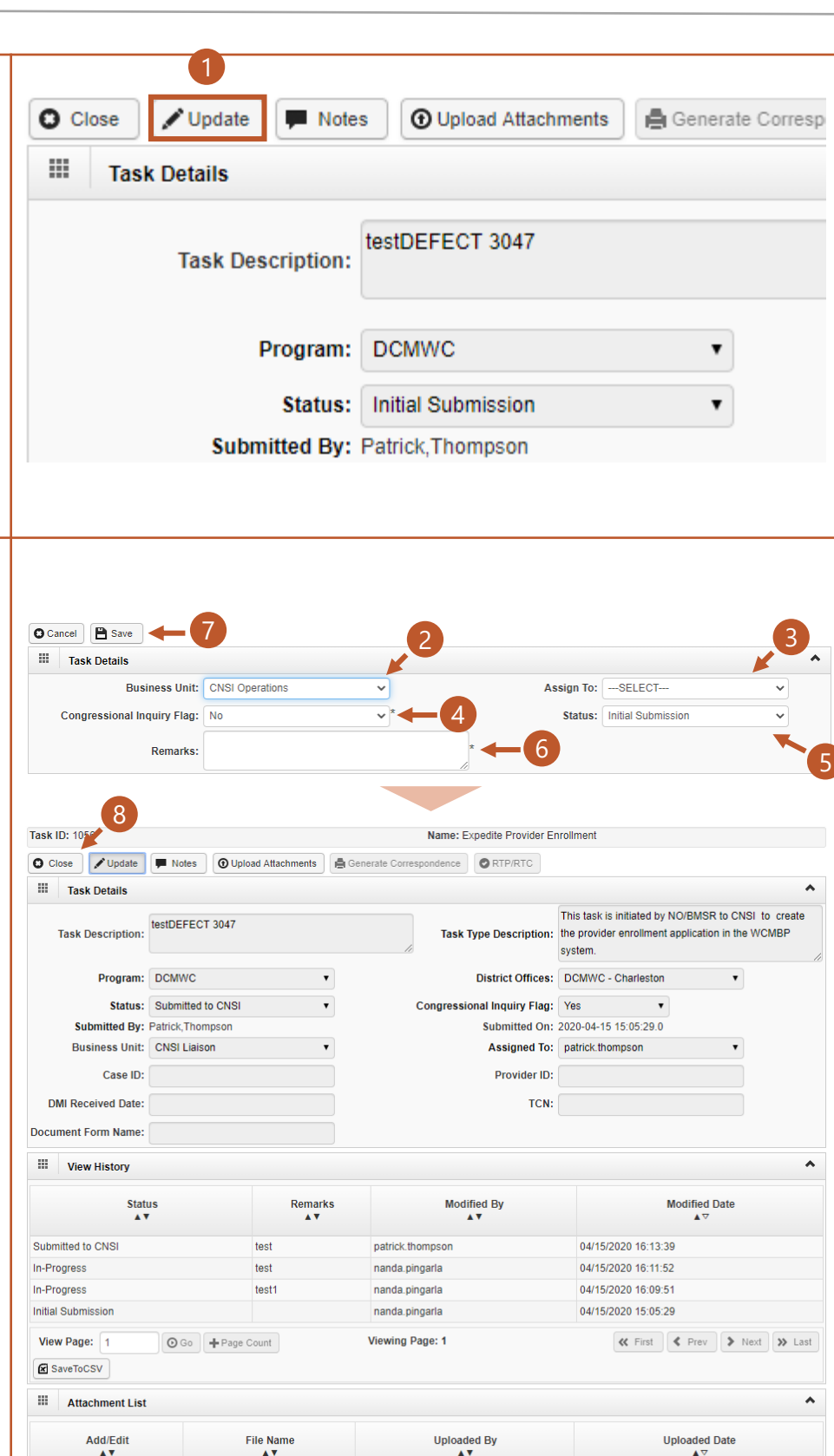

No Records Found

#### **⊘**CNSI

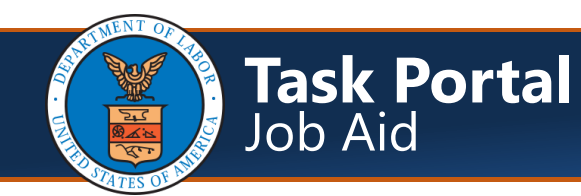

### Adding Notes to a Task

|    | <b>Note:</b> Follow the steps in the<br>"Navigating to the Task Portal" section<br>to locate the task that you want to add | Task ID: 1056     1       O Close     Update       Image: Task Details                                                         |
|----|----------------------------------------------------------------------------------------------------|----------------------------------------------------------------------------------------------------|
|    | a note to and then select the Task ID hyperlink.                                                                           | Task Description: testDEFECT 3047                                                                                              |
| 1. | Select the <b>Notes</b> button to add<br>additional information regarding the<br>task.                                     | Program: DCMWC                                                                                                    |
| 2. | The Notes List window will appear. This page will show any notes that have been added to the task.                         | Image: Notes List     A       3     Note ID       A     Vote Description       A     Created Date       A     Vote Description |
| 3. | Select the Notes ID hyperlink to open<br>the note                                                                          | 75000316 patrick thompson Test Description 04/16/2020                                                                          |
| 4. | Select the <b>Add Note</b> button to add a new note.                                                                       | View Page: 1 O Go + Page Count SaveToCSV Viewing Page: 1                                                                       |
| 5. | Enter the <b>Note Description</b> .<br><b>Note:</b> 100 character limit.                                                   | 4 -> O Add Note O Cancel                                                                                                    |
| 6. | Enter any additional instructions or comments in the <b>Remarks</b> field.<br><b>Note:</b> 1000 character limit.           | Image: Notes Details     Image: Note Description:       Note Description:     * - 5       Remark:     - 6                      |
| /. | completed note to the Notes List.                                                                                          |                                                                                                    |

|                                                                                                    | Task ID: 1056                                           |  |  |  |  |
|----------------------------------------------------------------------------------------------------|---------------------------------------------------------|--|--|--|--|
| <b>Note:</b> Follow the steps in the<br>"Navigating to the Task Portal" section<br>to locate the task that you want to | Close Vupdate Notes Upload Attachments Generate Corresp |  |  |  |  |
| upload attachments to and then select the Task ID hyperlink.                                                           | Task Description:                                       |  |  |  |  |
| <ol> <li>Select the Upload Attachments<br/>button to add additional<br/>documentation (based on task type)</li> </ol>  | Program: DCMWC                                          |  |  |  |  |
| to the task details.                                                                                                   | Submitted By: Patrick, Thompson                         |  |  |  |  |

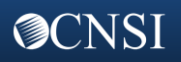

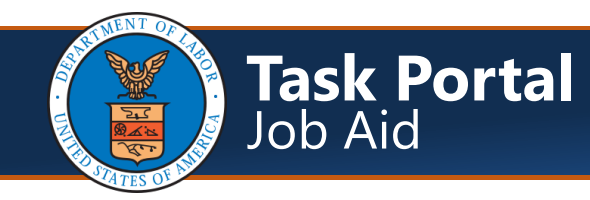

## Adding Attachments to a Task Cont.

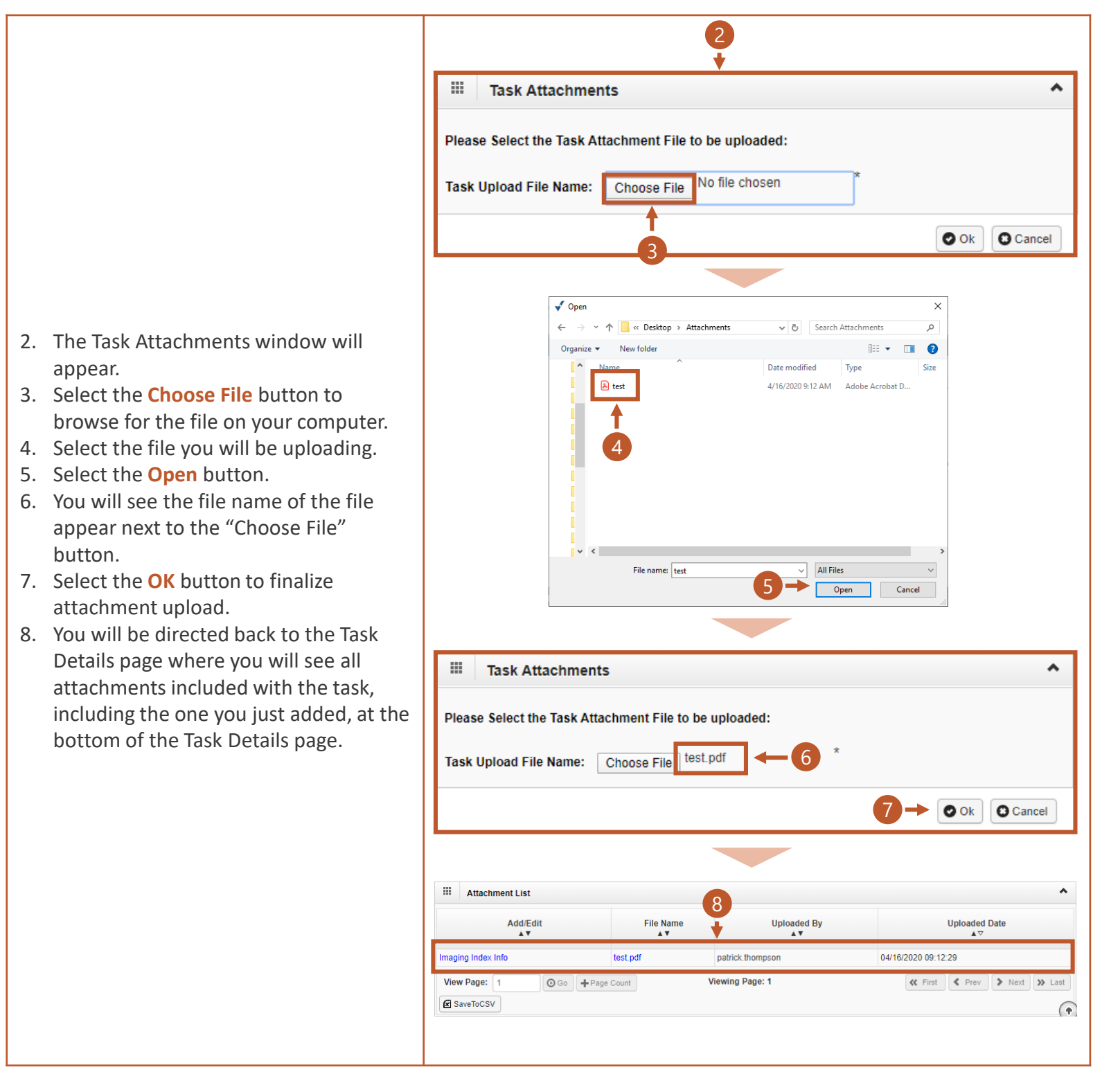

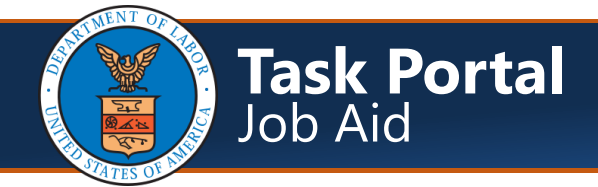

# Task Types and Descriptions

| Task Type                                         | Task Description                                                                                                    | Available To |
|---------------------------------------------------|----------------------------------------------------------------------------------------------------|--------------|
| 1099 Adjustment Requests                          | 1099 Adjustment Requests are sent by programs (NO) for manual adjustments to<br>the 1099 resulting from payments and recoupments from outside of the WCMBP<br>system. This request can only be received within the first 10 days of the year for<br>the 1099 of the preceding year. | All Programs |
| Accomplishment Files                              | Accomplishment files are sent by programs (NO) with the treasury check numbers for every week's treasury payment files.                                                                                                    | All Programs |
| Authorization Requests                            | This task is initiated by DO/NO/BMSO to CNSI to create the authorization requests.                                                                                                    | All Programs |
| Bill Creation/Adjustment                          | This task is initiated by DO/NO/BMSO to CNSI to create the bill or to adjust the bill in the WCMBP system.                                                                                                    | All Programs |
|                                                   | To perform the task, Ops team needs the following information:<br>A. Case ID<br>B. Provider ID<br>D. Diagnosis Code                                                                                                    |              |
|                                                   | F. Line Level information (Service Dates (From and To), Amount, Diagnosis<br>Pointer, Procedure Code, All this information can be submitted in the<br>attachments. Ex: OWCP 1500)                                                                                                   |              |
|                                                   | To adjust, the following are the necessary information:<br>G.TCN<br>Any updates on procedure Code, Diagnosis Code, Adding/deleting anew Line<br>H. Adjusted amount                                                                                                    |              |
| Check Trace                                       | I. Program<br>This request is initiated by Program or CNSI. Program to instruct CNSI to trace the<br>treasury payment.                                                                                                    | All Programs |
| Claimant Review Flag Indicator                    | This task is initiated by NO/BMSO to CNSI to set the claimant review indicator/flag for a specific provider.                                                                                                    | All Programs |
|                                                   | To perform the task, Ops team needs the following information:<br>A. Program<br>B. Case ID/Claimant ID<br>C. Review Indicator<br>D. Time Frame (Start Date/End date)                                                                                                    |              |
| EFT Transaction Update/<br>Notification of Change | "Notification of Change" reports that are received by NO office from treasury office, are attached and submitted.                                                                                                    | All Programs |
|                                                   | To perform the task, Ops team needs the following information:<br>A. Program<br>B. Attachments                                                                                                    |              |

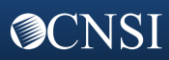

# Task Types and Descriptions

| Task Type                         | Task Description                                                                                                    | Available To |
|-----------------------------------|----------------------------------------------------------------------------------------------------|--------------|
| Expedite Provider<br>Enrollment   | This task is initiated by NO/BMSO to CNSI to create the provider enrollment<br>application in the WCMBP system.<br>To perform the task, Ops team needs the following information:<br>A. 1168 Form                                                                                                    | All Programs |
| FEE Schedule Appeal               | CNSI to raise the task when received any correspondences/appeals regarding the fee<br>schedule appeals.<br>To perform the task, Ops team needs the following information:<br>1. Need DOL approval for CNSI to adjust the Bill<br>2. Need attachments from Provider that have the following information:<br>A. Provider ID<br>B. Case ID<br>C. TCN<br>D. Attachments/Cover sheet to verify/qualify for Fee Schedule Appeal<br>E. "Approved Fee Schedule Amount"<br>F. Program | All Programs |
| Fee Schedule Update               | This task is initiated by DO/NO/BMSO to CNSI to update the FEE schedule rates.                                                                                                    | All Programs |
| IRS Levies Report                 | <ul> <li>IRS Levy letter sent by DOL/Program to Business Ops using Task Portal. Levy records will be created or updated in the system.</li> <li>To perform the task, Ops team needs the following information: <ul> <li>A. Program</li> <li>B. IRS Levies Report Attachments</li> </ul> </li> </ul>                                                                                                    | All Programs |
| Provider Review Flag<br>Indicator | This task is initiated by NO/BMSO to CNSI to set the provider review indicator/flag for<br>a specific provider.<br>To perform the task, Ops team needs the following information:<br>A. Program<br>B. Provider ID<br>C. Review Indicator Type<br>D. Time Frame (Start Date/End date)                                                                                                    | All Programs |
| Reissue 1099-MISC Form            | This request is initiated by Program or CNSI. Program to instruct CNSI to reissue 1099.<br>CNSI to reissue 1099 based on the program approval.                                                                                                    | All Programs |
| Reissue Payments                  | This request is initiated by Program or CNSI. Program to instruct CNSI to reissue payments. CNSI to reissue payments based on the program approval.                                                                                                    | All Programs |

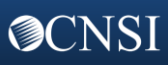

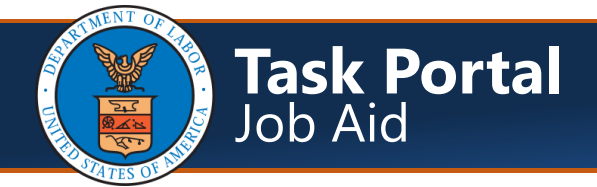

# Task Types and Descriptions

| Task Type           | Task Description                                                                                                    | Available To                                |
|---------------------|----------------------------------------------------------------------------------------------------|---------------------------------------------|
| FOH Transaction     | "FOH Prompt Pay "transactions that are to be stored as history are attached to the task.                                                                | FECA                                        |
|                     | To perform the task, Ops team needs the following information:<br>A. FOH Excel Report                                                                   |                                             |
| LockBox Report      | Lockbox report sent by programs to CNSI. Once received, the treasury check numbers from the accomplishment file will be applied to the payment records. | Energy                                      |
|                     | To perform the task, Ops team needs the following information:<br>A. LockBox Report Attachments                                                         |                                             |
| Cancellation Report | The cancellation report will be sent to CNSI by DOL programs. Once received, the user will cancel the corresponding payment records.                    | <ul><li>Black Lung</li><li>Energy</li></ul> |
|                     | To perform the task, Ops team needs the following information:                                                                                          |                                             |
|                     | B. Cancellation report Attachments                                                                                                    |                                             |